# Reports in GRIN-Global

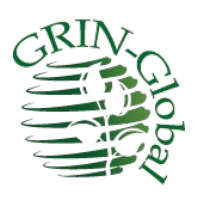

Revision Date February 9, 2024

Author Martin Reisinger

### **Document Overview**

When speaking or reports and Grin-Global, people frequently use the word "reports" in different ways. This document documents GG Public Website reports and SQL queries.

Click on the report type to jump to the respective documentation:

- Curator Tool reports (link to the online guide)
- Public Website reports
- <u>SQL queries</u>

#### **Comments/Suggestions**

Please contact Martin Reisinger at either marty.reisinger@ars.usda.gov or <u>mar@rrginc.com</u> with any suggestions or questions related to this document. The Appendix contains <u>revision notes</u> pertaining to this document.

## Table of Contents

| Public Website Reports               | 3 |
|--------------------------------------|---|
| Public Website Reports Menu Option   | 3 |
| SQL Queries ("Reports")              | 5 |
| Overview: SQL and the Public Website | 5 |
| Appendix A: Document Revision Notes  | 6 |

### **Public Website Reports**

### **Public Website Reports Menu Option**

The Public Website (PW) **Reports** menu option displays a dropdown of reports. What is listed in the dropdown depends on the user account. Genebank staff users who are logged in and who have had their CT account connected to their PW account will have access to "internal" reports. Typically, only a genebank's staff will have access to these internal reports.

| Public Reports | (visible to | everyone) |
|----------------|-------------|-----------|
|----------------|-------------|-----------|

|                                                 | U.S. Nationa                 | al Plant Germplasn             | n System      |             |                    |                        |
|-------------------------------------------------|------------------------------|--------------------------------|---------------|-------------|--------------------|------------------------|
| Accessions De                                   | scriptors Reports            | GRIN Taxonomy -                | GRIN ▼        | Help        | Contact Us         | Your Profile 🕶         |
|                                                 |                              |                                |               |             |                    |                        |
| Select a report using either the list of all re | ports, <b>or</b> find by     | category.                      |               |             |                    |                        |
| All Reports by Category                         | Re                           | set Reports                    |               |             |                    |                        |
|                                                 | · ·                          |                                |               |             |                    |                        |
| List of all reports                             |                              |                                |               |             |                    |                        |
| Select report                                   | A                            |                                |               |             |                    |                        |
| Select report                                   | A                            |                                |               |             |                    |                        |
| Accessions Available From a Site                |                              |                                |               |             |                    |                        |
| Crop Traits and Codes                           |                              |                                |               |             |                    |                        |
| Crop/Descriptor List for a Genus or Species     |                              |                                |               |             |                    |                        |
| Statistics Report - Jount) by Country           | http://www.collections.to.a. | country or community of origin | m averially f | ollowing r  | atural or man mad  |                        |
| Statistics Report (Accessions Count) by Genus   | e highest priority, t        | he NPGS also encourages vari   | ious seed-sav | er organiza | tions and public g | ardens to conduct germ |

#### Internal Reports

Note that the **Reports by Category** button is activated. This will happen only when (a) you are logged in and (b) your account has been enabled by the GG database administrator for these internal reports.

|                                                            |              |                |                                                   | U.S. Nat   | tional Plant Germ               | plasm Sy | stem |            |         |                |
|------------------------------------------------------------|--------------|----------------|---------------------------------------------------|------------|---------------------------------|----------|------|------------|---------|----------------|
|                                                            |              | Accessions     | Descriptors                                       | Reports    | GRIN Taxonomy -                 | GRIN ▼   | Help | Contact Us | Tools ▼ | Your Profile 🕶 |
| Select a report us       All Reports       Reports by cate | ing eith     | ner the list c | of all report                                     | s, or find | d by category.<br>Reset Reports |          |      |            |         |                |
| Select category                                            | 5 5          | Select repor   | t                                                 |            |                                 |          |      |            |         |                |
| Accession                                                  | ^            | Accession      | Accessions Available From a Site                  |            |                                 |          |      |            |         |                |
| Cooperator                                                 |              | Accession      | Accessions Without a Specific Trait               |            |                                 |          |      |            |         |                |
| Crop                                                       |              | Fieldbook      | Fieldbook in CSV Format                           |            |                                 |          |      |            |         |                |
| Inventory                                                  |              | Statistics     | Statistics Report (Accessions Count) by Country   |            |                                 |          |      |            |         |                |
| Method                                                     |              | Statistics     | Statistics Report (Accessions Count) by Genus     |            |                                 |          |      |            |         |                |
| Order                                                      |              | Statistics     | Statistics Report (Accessions Count) by Species   |            |                                 |          |      |            |         |                |
| Site                                                       |              | Statistics     | Statistics Report by Country for Genus or Species |            |                                 |          |      |            |         |                |
| Taxonomy                                                   |              | Svalbard I     | Svalbard List Generation                          |            |                                 |          |      |            |         |                |
| Uncategorized                                              | $\checkmark$ |                |                                                   |            |                                 | ~        |      |            |         |                |

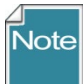

[This note is for GG administrators.] In the Admin Tool, the dataviews for Web Reports have a "Configuration Options" parameter on the **Properties** tab. The text "external" indicates that this is a report that will be listed for all PW users. If "external" isn't specified, the report may be listed for users who are considered "internal." In order to see these internal reports, the user must be logged in with a Public Website account that has been associated to his CT user account (via the Web Login tab on the user's cooperator Information window).

| System Web Application Web Reports Mey acc, missing obs                                                                                                    | docession_pr accession_op* and is_distributable = 'Y' and i.form_type_code != '*** < <                                                                                                    | ~                |
|----------------------------------------------------------------------------------------------------|----------------------------------------------------------------------------------------------------|------------------|
| web_gry_accession_statistics_by_country<br>web_gry_accession_statistics_by_country<br>web_gry_cooperator_collector_donor_developer<br>web_gry_order_jabel<br>web_gry_order_jabel<br>web_gry_order_jabel_g9<br>web_gry_order_detail<br>Data Triggers<br>Web Application | Fields   Parameters   Properties   Titles   Preview     Dataview Name:   web_gry_avalf_accession_at_site     Flags and Settings   Is Read Only   Field for Names:     Is Read Only   Is Read Only On Insert   Field for Values:     Database Area:   (None)   Field for Captions:     Order:   0   Extended | ]<br>~<br>~<br>~ |

### SQL Queries ("Reports")

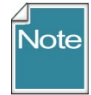

lote

This feature is only available to internal users, that is, users who have had their Curator Tool account connected with their Public Website account. Only the GG DBA can connect these accounts, via the Admin Tool.

When a user has access to the **Web Query** feature on the Public Website, the user may submit SQL queries that do not update data.

It is recommended that organizations consider creating a library of these SQL queries for users to share. The U.S. NPGS has an introductory guide to writing SQL and a sample library online at <u>https://www.grin-global.org/sql\_examples.htm</u>

### **Overview: SQL and the Public Website**

Genebank staff who have had their Public Website account connected to their Curator Tool account, when logged into the Public Website, will have the **Tools** option visible on the menu. From there, select **Web Query** to display the box for inputting SQL:

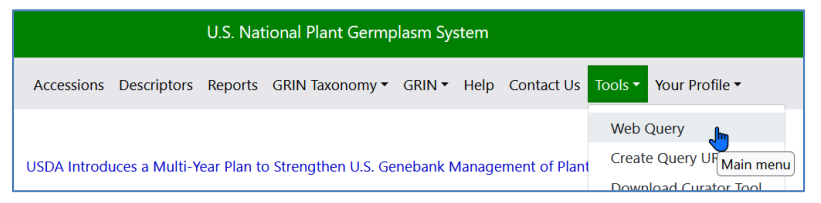

(for GG administrators) The organization's GRIN-Global administrator is the only person with the authority to connect the two accounts (via the GG Admin Tool). Generally, users do not see the **Tools** menu option, but an organization's GG administrator can enable specific internal users to have access to Tools, which includes the SQL query feature. (The administrator adds the user to the **Web Query Users** group.)

Log in; select **Tools** | **Web Query** You can copy or type valid SQL in the box as shown:

| U.S. National Plant Germplasm System                                                                                                    |                                                                                                    |  |  |  |  |  |
|----------------------------------------------------------------------------------------------------|----------------------------------------------------------------------------------------------------|--|--|--|--|--|
| Accessions Descriptors Reports GRIN Taxonomy + GRI                                                                                                    | IN • Help Contact Us Tools • Your Profile •                                                                                         |  |  |  |  |  |
| USDA Introduces a Multi-Year Plan to Strengthen U.S. Geneba                                                                                                    | Web Query<br>Create Query<br>Main menu                                                                                              |  |  |  |  |  |
| Enter SQL                                                                                                    | Load SQL from fi Download Curator Tool                                                                                              |  |  |  |  |  |
| Only select queries are allowed       SELECT table_name, field_name, stf.owned_date     Save SQL       FROM sys_table st     JOIN sys_table_field stf ON stf.sys_table_id =       st.sys_table_id     ORDER BY stf.owned_date DESC | After choosing a file, click the upload button and<br>will appear in the textbox to the left.<br>Browse No file selected.<br>Upload |  |  |  |  |  |
| Limit rows to: 1000 Clear all Execute SQL                                                                                                    |                                                                                                    |  |  |  |  |  |

### Appendix A: Document Revision Notes

### – February 9, 2024

• removed CT reports to avoid redundancy with the CT Report guide

### – June 15, 2023

• Major rewrite with many new images to reflect the changes implemented in v1.23.1.26

### - April 28, 2023

- Included new information on file locations impacted by changes implemented in v1.23.1.26
- Included directions on using the CT's new Reports Manager

### - November 29, 2021

• updated PW images and minor text revision regarding internal reports

### – May 18, 2021

• updated link to the Reports Installation Guide text and illustrations

### - October 26, 2020

• added notes regarding the new **Create Local Reports Table** feature added in 1.9.9.8Elaborated section on report mapping with additional text and illustrations

### – June 4, 2019

• Elaborated section on report mapping with additional text and illustrations